## **TBP: Cheat Sheet**

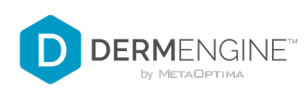

## ACCESS YOUR TOTAL BODY IMAGES (WEB)

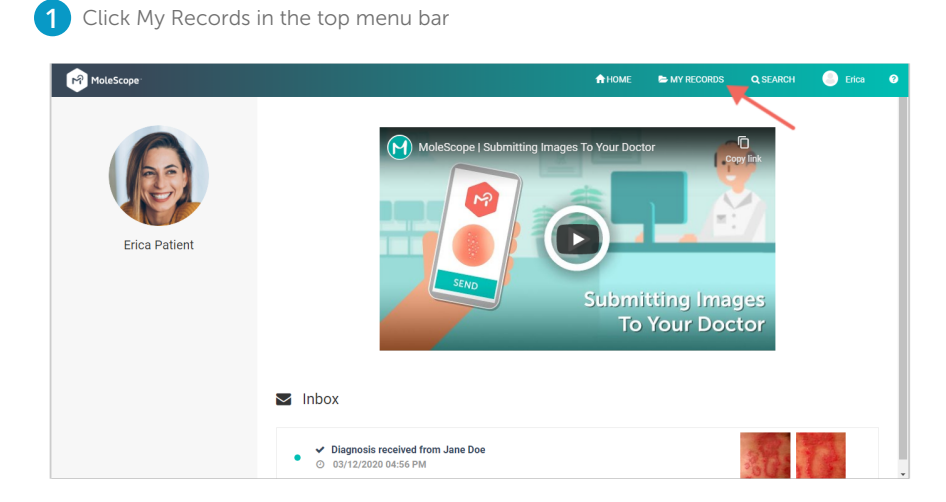

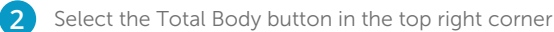

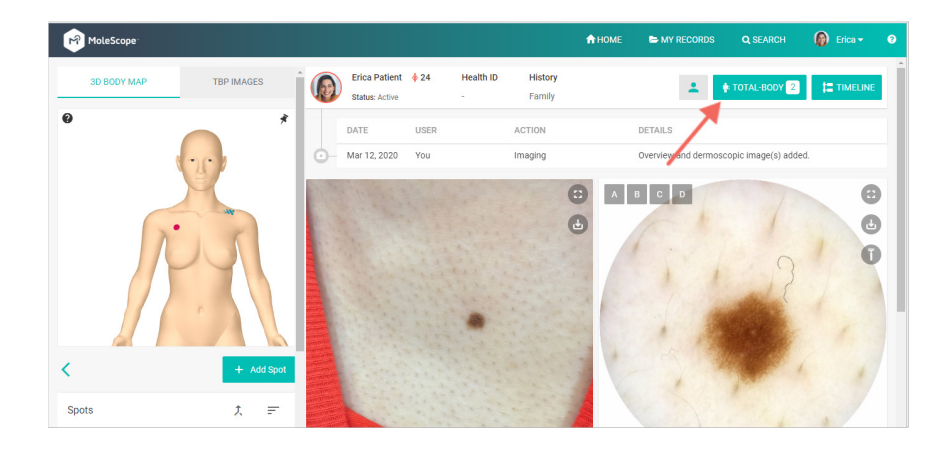

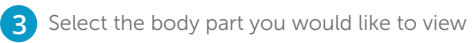

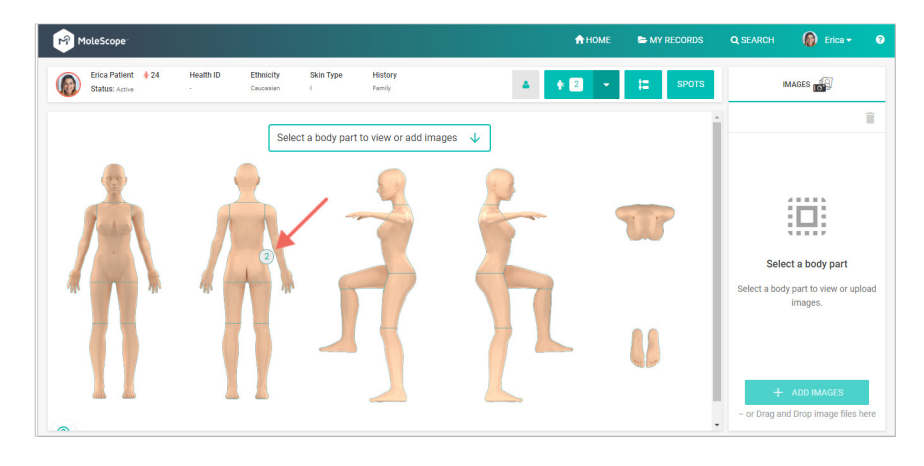

4

To view a particular image simply select it from the column on the right side of the page. To download a total body image click the 👤 icon underneath your picture

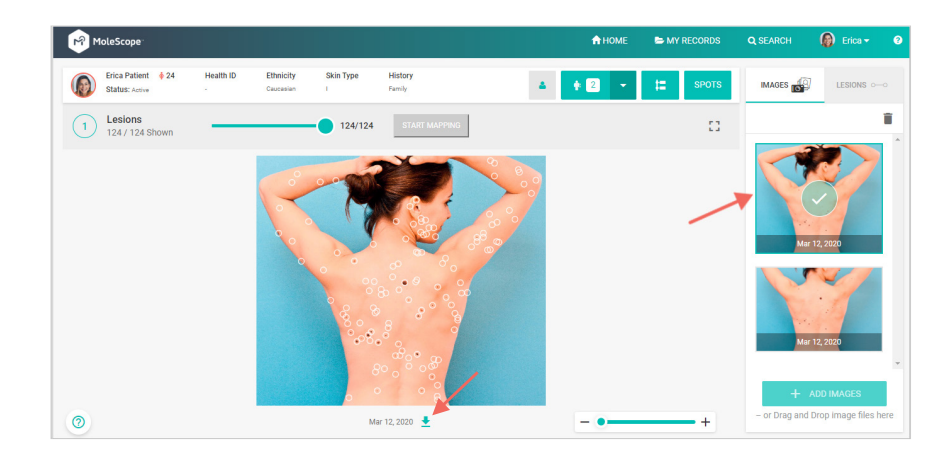

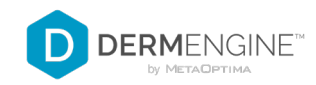

## **MOBILE - iOS**

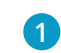

Select the Total Body Photography option from the Main Menu

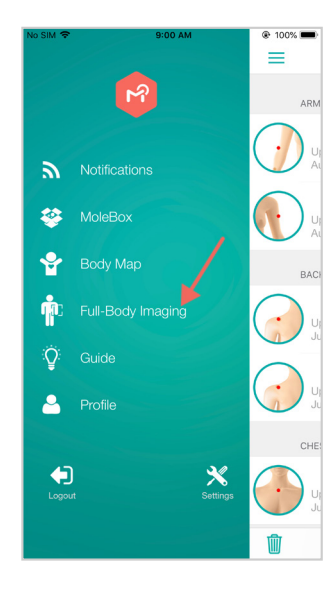

Select the Front/Back or Sides tab 2 along with a body part to view

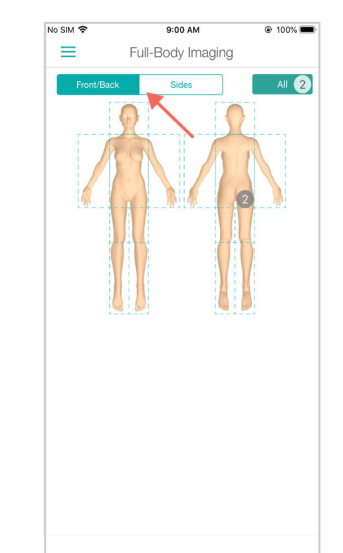

Here are all images associated with that 3 body part. Tap to view in further detail

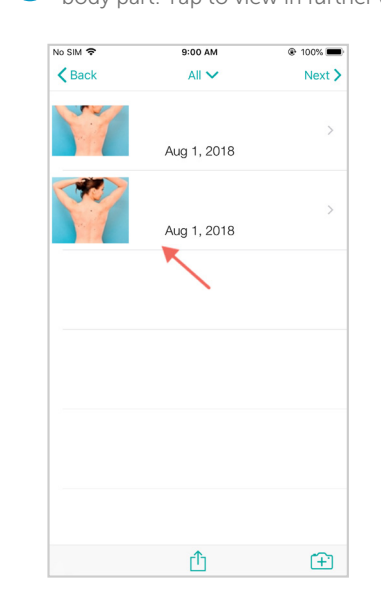

**MOBILE - ANDROID** 

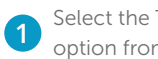

Select the Total Body Photography option from the Main Menu

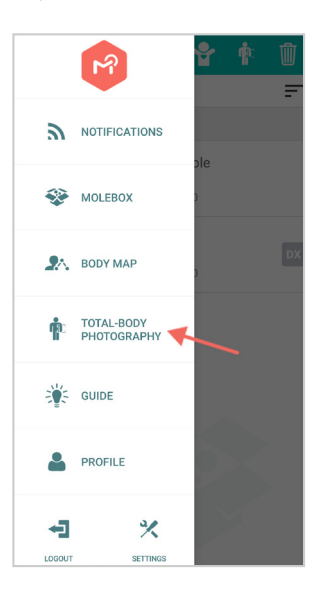

Select the Front/Back or Sides tab 2 along with a body part to view

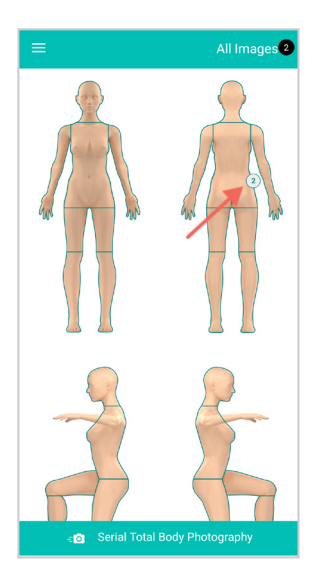

Here are all images associated with that 3 body part. Tap to view in further detail

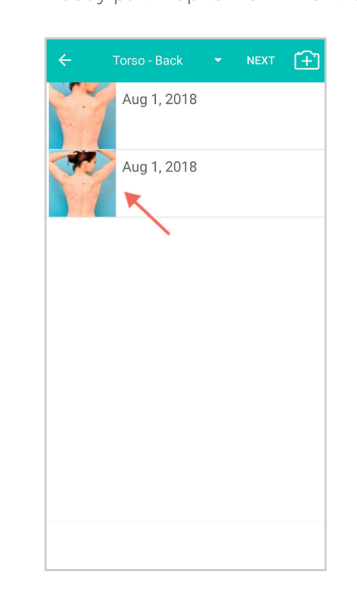